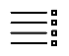

DSO.isys web Hilfe

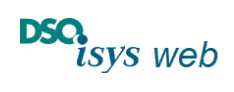

Cockpit Krankenhaus 1.17.8

# Inhaltsverzeichnis

| Inhaltsverzeichnis                                                                                                    | 1            |
|----------------------------------------------------------------------------------------------------|--------------|
| Einleitung: Krankenhausportal von DSO.isys web                                                                                | 2            |
| Krankenhaus-Administrator (KH-Admin)                                                                                          | 3            |
| Anlegen eines neuen KH-Users durch den KH-Admin                                                                               | 3            |
| Rollen                                                                                                    | 5            |
| Login                                                                                                    | 6            |
| Änderung der persönlichen Einstellung durch den Benutzer                                                                      | 7            |
| Funktion "Passwort vergessen?"                                                                                                | 8            |
| Krankenhaus Cockpit                                                                                                    | 10           |
| Header-Menü                                                                                                    | 10           |
| Transplantcheck                                                                                                    | 10           |
| Anzeige der hochgeladenen CSV-Daten aus Transplantcheck bzw. von Organs<br>bezogenen Kontakten und realisierten Organspenden. | spende<br>11 |
| Upload der Transplantcheck-csv-Datei                                                                                          | 12           |
| Hinweise für Fehlerquellen beim Hochladen der csv-Datei:                                                                      | 13           |
| Finanzierung Transplantationsbeauftragte                                                                                      | 13           |
| Register 1. Grunddaten                                                                                                    | 14           |
| Register 2. Gem. Erklärung zur erforderlichen Freistellung                                                                    | 15           |
| Register 3. Freistellung von TxBs                                                                                             | 16           |
| Register 4. Upload der unterschriebenen Formulare                                                                             | 16           |
| Register 5. Tätigkeitsbericht Entnahmekrankenhaus                                                                             | 17           |
| Register 6. Tätigkeitsbericht Transplantationsbeauftragter                                                                    | 18           |
| Dokumente                                                                                                    | 18           |
| Userpflege                                                                                                    | 18           |

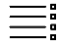

DSO.isys web Hilfe

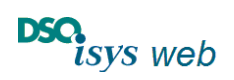

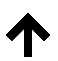

Nach oben

Cockpit Krankenhaus 1.17.8

# Einleitung: Krankenhausportal von DSO.isys web

Das Krankenhausportal von DSO.isys web (Krankenhaus Cockpit) ist die Informations- und Kommunikationsplattform zwischen dem Krankenhaus und der DSO. Auf diesem Portal

- werden <u>realisierte Organspenden und Organspende bezogene Kontakte</u> des Krankenhauses mit weiteren Informationen angezeigt;
- werden die aus dem <u>Transplantcheck</u> erhobenen und hochgeladenen Datensätze gelistet;
- gibt es eine <u>Bibliothek von Literatur zur Organspende</u>, <u>Musterbefundbögen sowie Links</u> <u>zu weiterführenden Internetseiten</u>;
- werden die Kontaktdaten der das Krankenhaus betreuenden Region und der zuständigen Koordinatoren angezeigt;
- werden erforderlichen Daten für die <u>Finanzierung der Transplantationsbeauftragten</u> (<u>TXB</u>) eingegeben.

Das Krankenhausportal befindet sich in permanenter Weiterentwicklung, so dass die oben genannte Aufzählung den Stand der Entwicklung ab Release 1.13.1 darstellt.

Damit die Mitarbeiter aus dem Krankenhaus auf das Portal zugreifen können, müssen sie sich mittels Zwei-Faktor-Authentifizierung anmelden (siehe Login). Die Zugangsberechtigungen werden durch den sogenannten Krankenhaus-Administrator (KH-Admin) vergeben, der die Userpflege komplett unabhängig von der DSO als Mitarbeiter aus dem Krankenhaus betreut.

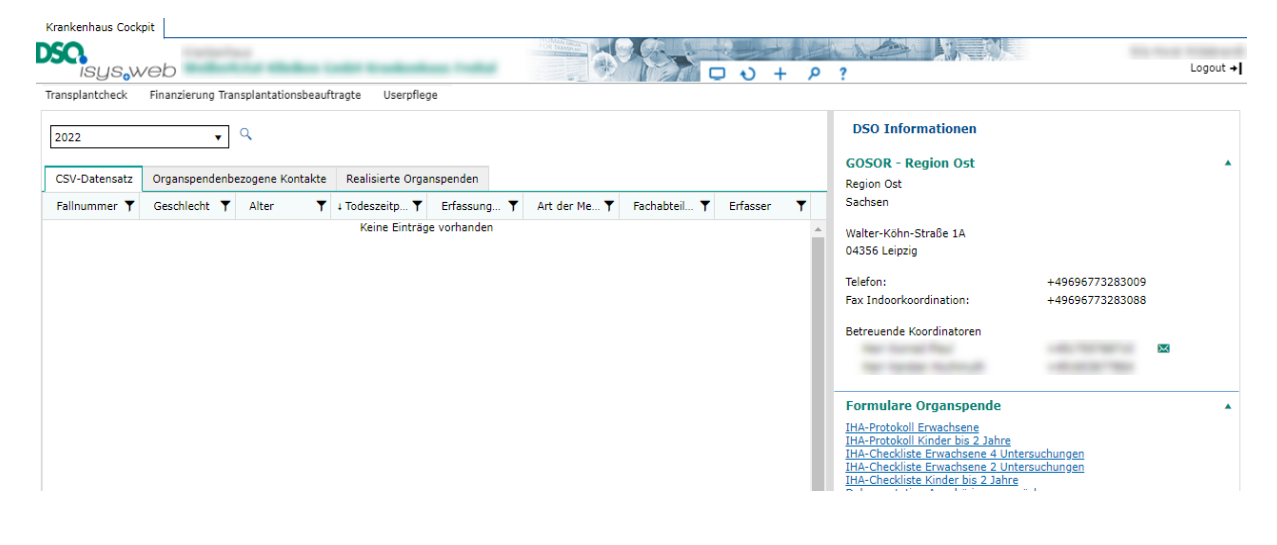

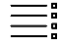

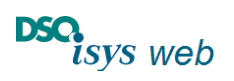

♠

Nach oben

Cockpit Krankenhaus 1.17.8

# Krankenhaus-Administrator (KH-Admin)

Jedes Krankenhaus hat mindestens einen KH-Admin. Dieser ist berechtigt, Mitarbeiter aus dem Krankenhaus mit den Zugangsdaten zum Krankenhausportal auszustatten. Die Datenpflege und Hoheit bezüglich der Zugriffsrechte auf das Krankenhausportal obliegt damit ausschließlich dem Krankenhaus.

Soll ein Wechsel des KH-Admins vorgenommen werden (z. B. bei Weggang aus dem Krankenhaus), so legt der KH-Admin eine weitere Person als neuen KH-Admin an. Es wird empfohlen, dass immer ein zweiter KH-Admin benannt ist.

### In Fällen, in denen das nicht möglich ist, wenden Sie sich bitte an die DSO.isys web-Hotline:

E-Mail: <u>isys@dso.de</u> Tel. Hotline: +49 69 677328 9888

### Anlegen eines neuen KH-Users durch den KH-Admin

Auf der Oberfläche von KH-Admins gibt es eine dritte Seite zur Userpflege.

| Krankenhaus Cockpit |                                                                                                    |
|---------------------|----------------------------------------------------------------------------------------------------|
| DSQ.<br>Isys,we     | Krankenhaus                                                                                                    |
| Transplantcheck Fi  | nanzierung Transplantationsbeauftragte Userpflege                                                                                                    |
| 2022                | ▼ Q                                                                                                    |
| COV Determine       | needed to be a set of the set of the set of |

Nach Betätigen des Buttons *Userpflege*, wird auf diese Seite gewechselt. Es wird eine Übersicht aller bereits angelegten KH-User angezeigt.

| Userpflege |           |     |              |                 |    |   |
|------------|-----------|-----|--------------|-----------------|----|---|
| Nachname   | ▼ Vorname | e 🔻 | Login Name   | Rollen <b>Y</b> |    |   |
| -          | 1000      |     |              | 2               | 1. | Û |
|            | 1010      |     |              |                 | 3  | Û |
|            | -         |     | 11111111     | in these        | 1. | Û |
| 1000-0-0   | 10.000    |     | 1000 and 100 |                 | 1  | Û |

Über den *Plus*-Button **1** kann ein neuer KH-User angelegt werden, über den *Bearbeiten*-Button **2** können seine Daten bearbeitet und über den *Löschen*-Button **3** kann ein KH-User gelöscht werden.

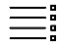

# DSO.isys web Hilfe

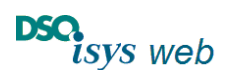

Nach oben

Cockpit Krankenhaus 1.17.8

Bei der Neuanlage eines KH-Users öffnet sich ein leeres Erfassungs-Popup (EP) *Externen* User pflegen.

| Externen User pflegen                                                          | Neuer User                                                                      |
|--------------------------------------------------------------------------------|---------------------------------------------------------------------------------|
| Anrede:                                                                        | · · · · · · · · · · · · · · · · · · ·                                           |
| Titel:                                                                         |                                                                                 |
| Nachname:                                                                      |                                                                                 |
| Vorname:                                                                       |                                                                                 |
|                                                                                | ↔ Dieses Feld ist ein Pflichtfeld.                                              |
| Login Name: 4                                                                  | ↔ Dieses Feld ist ein Pflichtfeld.                                              |
| Passwort: 5                                                                    | ⇔ Dieses Feld ist ein Pflichtfeld.                                              |
| Passwort Bestätigung:                                                          |                                                                                 |
| E-Mail dienstlich für Login:                                                   | ↔ Dieses Feld ist ein Pflichtfeld.                                              |
|                                                                                | ↔ Dieses Feld ist ein Pflichtfeld.                                              |
| Mobilnummer dienstlich für Login:                                              | ↔ Dieses Feld ist ein Pflichtfeld.                                              |
| Ihre Login-Email/Mobilnummer-Daten we<br>ren Stelle des DSO.isys web sichtbar. | erden ausschließlich zum Zweck des Logins gespeichert. Sie sind an keiner ande- |
| Rolle Transplantcheck:                                                         | •                                                                               |
| Rolle TXB-Finanzierung:                                                        | ·                                                                               |
| Email für Rückantworten (nur für Txb                                           |                                                                                 |
|                                                                                |                                                                                 |
|                                                                                | Speichern Abbrechen                                                             |

- Der Login-Name ④ sollte so gewählt sein, dass eine eindeutige Zuordnung zum Krankenhaus erkennbar ist (z. B. Anhängen des DSO-KH-Schlüssels). Das ist insbesondere bei der Betreuung mehrerer Krankenhäuser wichtig.
- Das Passwort **5** muss mindestens 8 Zeichen lang sein und mindestens einen Großbuchstaben, einen Kleinbuchstaben und eine Ziffer enthalten. Das Passwort muss bestätigt werden.
- Es muss entweder eine dienstliche E-Mail-Adresse 6, eine dienstliche Mobilnummer
   Ø oder beides f
  ür die TAN-Zusendung angegeben werden.

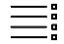

DSO.isys web Hilfe

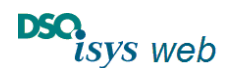

Nach oben

Cockpit Krankenhaus 1.17.8

- Dem User muss mindestens eine der Rollen für den Transplantcheck 

   oder die TXB-Finanzierung
   vergeben werden. Er kann auch für jeden Bereich eine Rolle erhalten. Siehe auch Abschnitt <u>Rollen</u>.
- Für den Bereich TXB-Finanzierung kann eine separate E-Mail-Adresse 10 angegeben werden für Rückantworten, die die TXB Finanzierung betreffen.

# Rollen

Es gibt zwei verschiedene Rollenbereiche:

- Rolle *Transplantcheck*
- Rolle *TXB-Finanzierung*.

Jedem User muss mindestens eine Rolle aus einem der beiden Rollenbereiche zugeordnet werden. Er darf auch je eine Rolle aus beiden Bereichen erhalten. Über diese Rollen werden die Berechtigungen zur Anzeige und zum Bearbeiten der Daten im <u>Cockpit Krankenhaus</u> festgelegt.

Die Rolle *KH-Admin* hat keine Rechteeinschränkungen. Sie umfasst immer beide Bereiche.

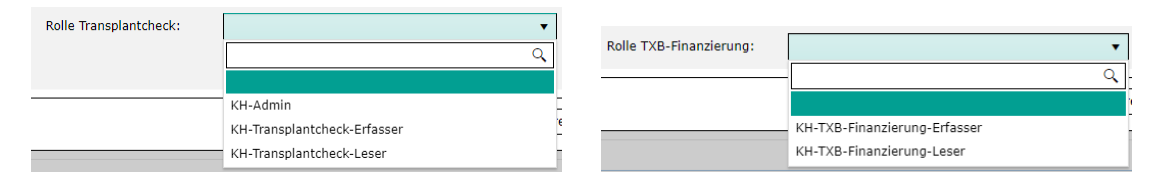

- Der KH-Admin kann neue <u>KH-User anlegen</u>, <u>KH-User-Daten bearbeiten</u> bzw. <u>KH-User</u> <u>löschen</u>. Er kann <u>Transplantcheck-Datensätze</u> hochladen und einsehen. Außerdem kann er die Daten für die <u>TXB-Finanzierung</u> sehen und bearbeiten.
- Der **KH-Transplantcheck-Erfasser** kann <u>Transplantcheck-Datensätze</u> hochladen und einsehen.
- Der KH-Transplantcheck-Leser kann <u>Transplantcheck-Datensätze</u> lesen.
- Der **KH-TXB-Finanzierung-Erfasser** kann die Informationen zur <u>TXB-Finanzierung</u> einsehen und die Daten bearbeiten.
- Der **KH-TXB-Finanzierung-Leser** kann die Informationen zur <u>TXB-Finanzierung</u> einsehen, kann sie allerdings nicht bearbeiten.
- Alle User können die weiteren Daten in der rechten Seite des KH-Portal einsehen.

Nach Betätigen des Buttons Speichern ist der neue KH-User im KH-Portal angelegt.

Dem neuen KH-User müssen die generierten Anmeldedaten (Login-Name, Passwort und hinterlegte Kommunikationsmittel) für die erste Anmeldung mitgeteilt werden!

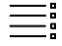

DSO.isys web Hilfe

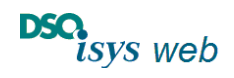

Nach oben

Cockpit Krankenhaus 1.17.8

# Login

Für das Login wird für jeden KH-User ein *Benutzername* und ein *Passwort* benötigt. Beide werden vom KH-Admin über die *Userpflege* unabhängig von der DSO vergeben. Der KH-Admin hinterlegt gleichzeitig eine dienstliche E-Mail-Adresse oder eine dienstliche Mobil-Nummer vom User, über die der User eine TAN zugeschickt bekommen kann. Diese Daten können vom User später in seinen *Persönlichen Einstellungen* vervollständigt bzw. geändert werden.

Über einen beliebigen Internet-Browser (z.B. Chrome, Edge, Firefox) wird die Internetseite

https://isysweb.dso.de

aufgerufen.

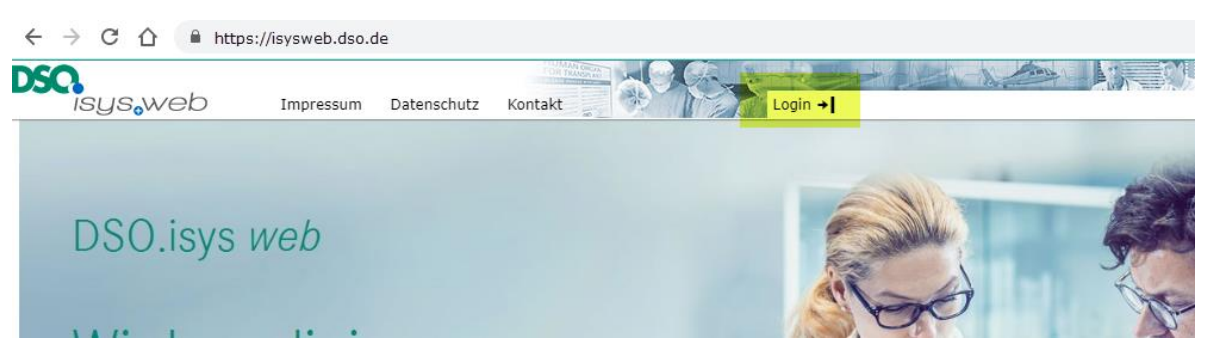

Über *Login* wird der Anmeldeviewer angezeigt. Für die Anmeldung per Zwei-Faktor-Authentifizierung ist der linke Bereich "Anmeldung mit Userkennung" relevant.

| Herzlich Willkommen                                                                                                    | im Portal <b>DSO.</b> isys <i>web</i>                                                                                       |
|----------------------------------------------------------------------------------------------------|----------------------------------------------------------------------------------------------------|
| Anmeldung mit Userkennung         Bitte geben Sie ihre Anmeldedaten ein.         Benutzer:         Passwort:         Passwort: | Schnelizugriffsverfahren für Organangebote         TX Center-Code:         ETSpender-Nr:         Alter:         Blutgruppe: |
| Ann                                                                                                    | Schnellzugriffsverfahren für Quality-Forms Quality Form Code:                                                               |

Hier wird der vom KH-Admin übermittelte Benutzername und das Passwort eingegeben und anschließend die für den TAN-Versand zu verwendende Verschickungsart ausgewählt, die der KH-Admin vorher in der Userpflege eingegeben hat.

Nach Betätigen des Buttons *Anmelden* generiert das System eine 4-stellige TAN und sendet diese an das vorher ausgewählte Endgerät (E-Mail oder SMS).

Zeitgleich öffnet sich ein weiteres Fenster, in dem die zugesandte TAN eingegeben werden muss.

• Die TAN hat eine Gültigkeit von 10 Minuten.

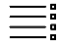

# DSO.isys web Hilfe

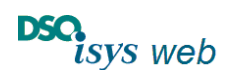

Nach oben

Cockpit Krankenhaus 1.17.8

 Jedem Anmeldevorgang ist genau eine TAN zugeordnet. Die Zuordnung ist über den Zeitstempel, der mit der TAN mitgeschickt wurde und dem Zeitstempel des Anmeldebildschirms möglich.

|      | Herzlich Willkommen im Portal <b>DSO.</b> isys web                                                                 |
|------|----------------------------------------------------------------------------------------------------|
|      | Tan benötigt:<br>⇔ Bitte geben sie die TAN ein, die <mark>am 14.11.2022 um 15:19:07 a</mark> n Sie gesendet wurde. |
|      |                                                                                                    |
| TAN: | 54g0                                                                                                    |
|      | prüfen                                                                                                    |

- Sollte die TAN-Prüfung wegen Fehlern in der Eingabe nicht bestanden worden sein, so muss der Anmeldevorgang noch einmal <u>von vorne</u> begonnen werden.
- Bei der TAN-Eingabe ist die Groß- und Kleinschreibung zu beachten.

Nach korrekter Eingabe der TAN und Betätigen des Buttons *Prüfen* öffnet sich das DSO.isys web-Krankenhausportal als <u>Krankenhaus Cockpit</u>. Der Aufbau wird unten beschrieben.

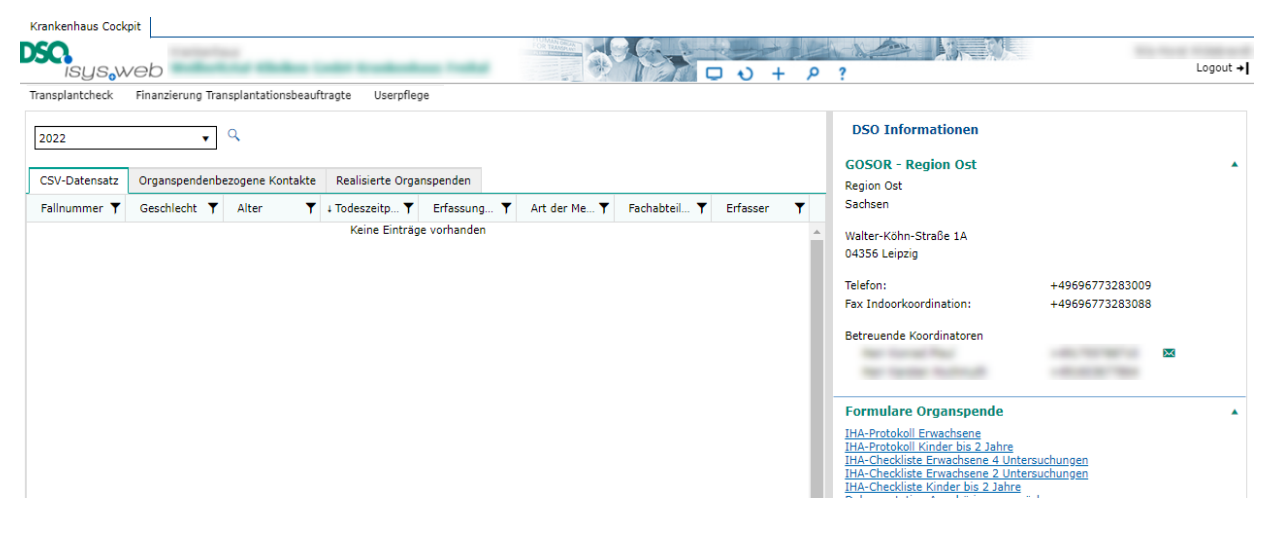

# Änderung der persönlichen Einstellung durch den Benutzer

Im rechten oberen Bereich des Viewers befindet sich das Headermenü. Beim Klick auf das Zahnrad öffnen sich die *Persönlichen Einstellungen*.

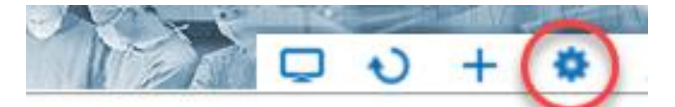

Hier kann nach Erstanmeldung ein neues eigenes Passwort vergeben und die Daten für den TAN-Versand vervollständigt bzw. bei Bedarf korrigiert werden. Der untere Bereich hat momentan keine Relevanz. Bei der nächsten Anmeldung sind diese Anmeldedaten dann aktiv.

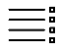

Nach oben

# DSO.isys web Hilfe

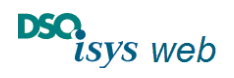

Cockpit Krankenhaus 1.17.8

| Persönliche Einstellungen                                                        |                                                       |                            |                                                                                                    |
|----------------------------------------------------------------------------------|-------------------------------------------------------|----------------------------|----------------------------------------------------------------------------------------------------|
| VollstaendigerName:                                                              | Dr. Dr. Fakevorname Fakenachname                      |                            |                                                                                                    |
| Neues Dessuerts                                                                  |                                                       |                            | ר                                                                                                   |
| Neues Passwort.                                                                  |                                                       |                            | Bitte an persönliche Bedürfnisse anpassen:                                                          |
| Passwort Bestätigung:                                                            |                                                       |                            | <ul> <li>Passwort, dass Ihnen gefällt</li> </ul>                                                    |
| E-Mail dienstlich für Login:                                                     | isys@dso.de                                           |                            | <ul> <li>Sie können zwei Mail Adressen verwenden<br/>und zwei Mobil Nummern, die jeweils</li> </ul> |
| E-Mail privat für Login:                                                         |                                                       |                            | dienstlich und privat benannt sind.                                                                 |
| Mobilnummer dienstlich für Login:                                                | +491751853970                                         |                            | nummer kann nur von Ihnen persönlich                                                                |
| Mobilnummer privat für Login:                                                    |                                                       |                            | geändert und angesehen werden.                                                                      |
| Ihre Login-Email/Mobilnummer-Daten wer<br>Stelle des DSO.isys web sichtbar.      | rden ausschließlich zum Zweck des Logins gespeichert  | Sie sind an keiner anderen | -                                                                                                   |
| Aktive Rolle:                                                                    | Externer User KH, FakekKrankenhaus                    | Y                          |                                                                                                    |
| Standard Cockpit:                                                                | Krankenhaus-Cockpit                                   | •                          |                                                                                                    |
| Standard Einheitensystem:                                                        |                                                       | Y                          |                                                                                                    |
| Intervall für Cockpit-Aktualisierung<br>(Sekunden):                              | 300                                                   |                            |                                                                                                    |
| Diese Daten werden ausschließlich zum<br>Sie sind an keiner anderen Stelle im DS | Zweck des Logins gespeichert.<br>O.isys.web sichtbar. |                            |                                                                                                    |
|                                                                                  |                                                       |                            |                                                                                                    |

Die Kommunikationsmittel *E-Mail privat* und *Mobilnummer privat* sowie auch das Passwort werden im System <u>verschlüsselt</u> gespeichert. Es hat kein DSO-Mitarbeiter Zugriff auf die Daten, ebenso auch nicht der KH-Admin.

Speichern Abbrechen

# Funktion "Passwort vergessen?"

Über die Funktion "Passwort vergessen?" kann jeder KH-User sich ein neues Passwort vergeben. Bedingung ist allerdings, dass sein Benutzername bekannt ist, damit das System die Kommunikationsmittel für die Zusendung eines temporären Passworts ermitteln kann.

| Anmeldung mit Userkennung         |                                            |
|-----------------------------------|--------------------------------------------|
| Bitte geben Sie ihre Anmeldedater | ı ein.                                     |
| Benutzer:                         |                                            |
| Passwort:                         | Passwort vergessen?                        |
| TAN Versand an:                   |                                            |
| Mail dienstlich Mail priv         | at Mobil-Tel. dienstlich Mobil-Tel. privat |
|                                   |                                            |

Sollte der Benutzername nicht bekannt sein, so muss der KH-Admin kontaktiert werden. Ist auch dieser nicht bekannt, muss die DSO.isys web-Hotline kontaktiert werden

E-Mail: <u>isys@dso.de</u> oder Tel. Hotline: +49 69 677328 9888

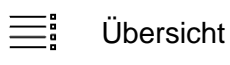

DSO.isys web Hilfe

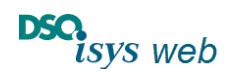

Nach oben

Cockpit Krankenhaus 1.17.8

| Passwort ve                                 | rgessen                              |                                                  |
|---------------------------------------------|--------------------------------------|--------------------------------------------------|
| Bitte geben Sie Ihre<br>Ihr temporäres Pass | en Benutzernamen<br>swort zugesendet | an und wählen Sie aus, wie Ihnen<br>werden soll: |
| Benutzer:                                   | mustermann.999                       | )                                                |
| Passwort-Versand a                          | n:<br>Mail privat<br>t               | Mobil-Tel. dienstlich                            |
| Passwort zurü                               | cksetzen                             | Abbrechen                                        |

Beim Betätigen des Buttons *Passwort vergessen?* öffnet sich ein Popup, in das der Benutzername eingegeben und ein Kommunikationsmittel für die Zusendung eines temporären Passworts eingegeben werden muss.

Nach Betätigen des Buttons *Passwort zurücksetzen* sendet das System ein temporäres Passwort an das ausgewählte Kommunikationsmittel.

Es öffnet sich wieder der Anmeldebildschirm, in den der Benutzername und das temporäre Passwort eingegeben und das Kommunikationsmittel für die TAN-Zusendung ausgewählt werden muss. Die zugesandte TAN muss – wie bekannt – im nächsten Schritt eingegeben werden.

|      | Herzlich Willkommen im Portal <b>DSO.</b> isys web                                                   |
|------|----------------------------------------------------------------------------------------------------|
|      | Tan benötigt:<br>→ Bitte geben sie die TAN ein, die am 14.11.2022 um 15:19:07 an Sie gesendet wurde. |
|      |                                                                                                    |
| TAN: | tangé                                                                                                |
|      | prüfen                                                                                               |

War die TAN-Prüfung erfolgreich, öffnet sich ein weiteres Popup, in das ein neues Passwort eingegeben werden muss.

| Passwort neu setzen       |                 |  |  |
|---------------------------|-----------------|--|--|
| Bitte geben Sie ein neues | s Passwort ein: |  |  |
| Passwort:                 | •••••           |  |  |
| Passwort Bestätigung:     | ••••••          |  |  |
|                           |                 |  |  |
|                           |                 |  |  |
|                           |                 |  |  |
| Passwort neu setzen       |                 |  |  |

Nach Betätigen des Buttons *Passwort neu setzen* wird das neue Passwort gespeichert. Im Anschluss kann sich wie gewohnt mit dem Benutzernamen und dem neuen Passwort am Krankenhausportal angemeldet werden.

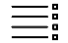

DSO.isys web Hilfe

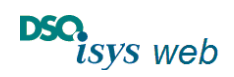

Nach oben

Cockpit Krankenhaus 1.17.8

# Krankenhaus Cockpit

Das Krankenhaus Cockpit besteht aus 3 Seiten:

- Transplantcheck
- Finanzierung Transplantationsbeauftragte
- Userpflege

| Krankenhaus Cock | krankenhous                              |            |
|------------------|------------------------------------------|------------|
| isys             | veb                                      |            |
| Transplantcheck  | Finanzierung Transplantationsbeauftragte | Userpflege |

Je nach <u>Berechtigung</u> sind eine, zwei oder alle drei Seiten sichtbar. Mit Klick auf den entsprechenden Button im Header oben links unterhalb vom *DSO.isys web* Logo wechselt der KH-User in die entsprechende Seite. Default ist die Seite <u>Transplantcheck</u> zu sehen.

# Header-Menü

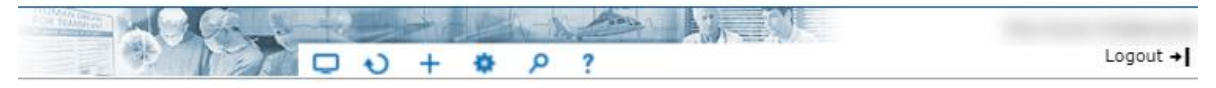

Im Header-Menü (oben rechts) sind folgende Funktionalitäten auswählbar:

- Wechsel eines Cockpits (Wechsel zurück in den Ausgangsbildschirm)
- Refresh der Anzeige
- + Upload der Transplantcheck-csv-Datei (siehe unten)
- Persönliche Einstellungen (<u>siehe oben</u>)
- P Detailsuche (Suche nach einer bestimmten Fallnummer oder Suche nach Fällen in einem bestimmten Zeitraum, wenn auf Seite <u>Transplantcheck</u>)
- ? Online-Hilfe
- Logout + Verlassen des Krankenhaus-Portals

# Transplantcheck

Diese Seite zeigt die Analyse der Todesfälle zu primärer und sekundärer Hirnschädigung an.

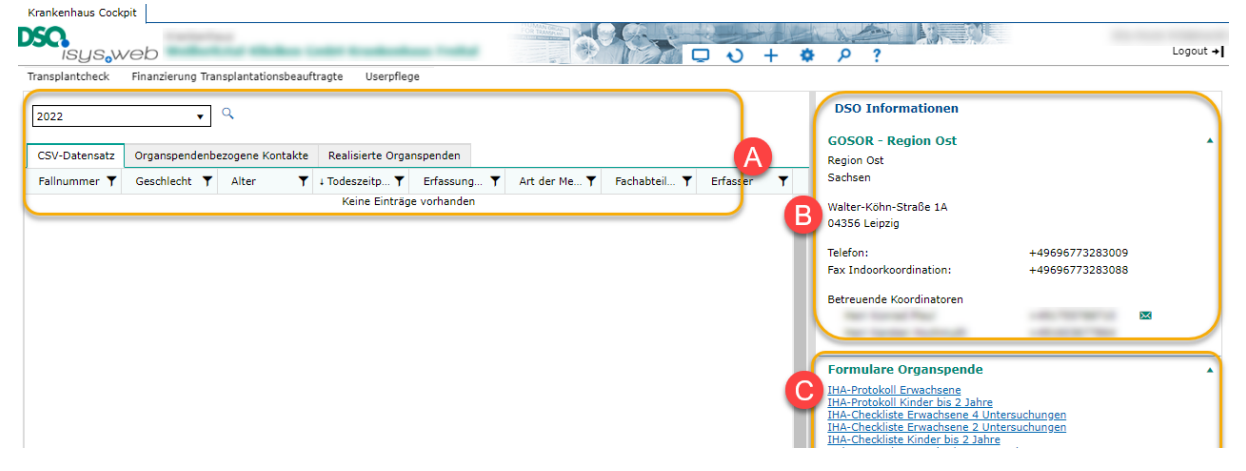

Im **Bereich A** werden abhängig vom Betrachtungszeitraum die <u>Transplantcheckdaten</u>, <u>Organspendebezogene Kontakte</u> mit der DSO und <u>realisierte Organspenden</u> angezeigt.

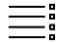

DSO.isys web Hilfe

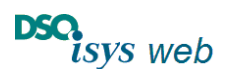

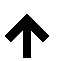

Nach oben

Cockpit Krankenhaus 1.17.8

Im **Bereich B** werden die Kontaktdaten der das Krankenhaus betreuenden Region sowie der das Krankenhaus betreuenden Koordinatoren angezeigt.

Im **Bereich C** werden Links für folgende Punkten angezeigt:

- Formulare, die im Zusammenhang mit einer Organspende stehen
- Internet-Links
- DSO-Publikationen

Anzeige der hochgeladenen CSV-Daten aus Transplantcheck bzw. von Organspende bezogenen Kontakten und realisierten Organspenden.

| 2022          |       |                      | •    | ۹ 🚺                     |                  |                    |                     |                                                                      |          |
|---------------|-------|----------------------|------|-------------------------|------------------|--------------------|---------------------|----------------------------------------------------------------------|----------|
| CSV-Datensatz | Organ | spendenbezogene Kont | akte | Realisierte Organspende | n                |                    |                     |                                                                      |          |
| Fallnummer    | Ţ     | Geschlecht           | T    | Alter 🕇                 | i Todesdatum 🛛 🕇 | Meldezeitpunkt 🛛 🝸 | Art der Meldung 🛛 🝸 | Fachabteilung 🕇                                                      | Erfasser |
| 64363557 2    |       | männlich             |      |                         |                  |                    | DSOisys             | Chirurgisches Zentrum                                                | -        |
| _             |       | männlich             |      |                         |                  |                    | DSOisys             | Klinik und Poliklinik für<br>Anästhesiologie und<br>Intensivtherapie | -        |
|               |       | weiblich             |      |                         |                  |                    | DSOisys             | Klinik und Poliklinik für<br>Anästhesiologie und<br>Intensivtherapie | -        |
|               |       | männlich             |      |                         |                  |                    | DSOisys             | Klinik und Poliklinik für<br>Neurochirurgie                          | -        |

Über die Auswahl des Betrachtungsjahres und anschließendem Betätigen des *Suche* Buttons werden die Daten des Betrachtungsjahres / Berichtjahres tabellarisch angezeigt:

 Mit Klick auf den Reiter CSV-Daten zeigt eine Tabelle die Anzahl der hochgeladenen Datensätze zu dem Datenjahres an. Mit Klick auf den Button Download einer Excel-Datei mit aufbereiteten Daten und Grafiken wird eine Excel- Tabelle mit allen hochgeladenen Datensätzen erstellt sowie erklärenden Übersichten. Für die weitere Verwendung der Excel-Datei bitte die vorgegebenen Sicherheitsfunktionen zu Dateien und Excel auf der benutzen IT Infrastruktur beachten.

| Transplantcheck Finanzierung Transplant | tationsbeauftragte Dokumente     | Userpflege   |       | -                         |
|-----------------------------------------|----------------------------------|--------------|-------|---------------------------|
| CSV-Datensatz Organspendenbe            | ezogene Kontakte Realisierte (   | Organspenden |       |                           |
| Download einer Excel-Datei mit aufberei | teten Daten und Grafiken         |              | → Bu  | tton Download Excel-Datei |
| Für das Jahr 2022 wurden 345 Datensätze | hochgeladen.                     | ٦            |       |                           |
| Erfassungszeitpunkt                     | Anzahl der Datensätze            |              | Но    | chgeladenen Datensätze    |
| 16.03.2023                              | 169                              |              | - 110 |                           |
| 13.03.2023                              | 176                              | -            | Tur   | das ausgewählte Jahr      |
| Neue Daten können Sie im Header-Menü ü  | iber 🕂 (CSV-Upload) übermitteln. | J            |       |                           |

- Mit Klick auf den Reiter *Organspendebezogene Kontakte* werden alle der DSO gemeldeten Fälle angezeigt, in denen keine Organspende realisierbar war,
- mit Klick auf den Reiter *Realisierte Organspenden* alle Fälle mit Organentnahme und Details hierzu.
- Die Spalten der Übersichtstabelle können sortiert und/oder gefiltert werden mit Klick auf die Spaltenüberschrift bzw. auf das Filtersymbol und Eingabe

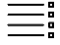

# DSO.isys web Hilfe

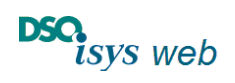

# Nach oben

Cockpit Krankenhaus 1.17.8

| mer <b>2</b> im Reiter Organspendebe-<br>zogene Kontakte oder Realisierte<br>Organspenden öffnet sich ein neuer<br>Master Tab, der zu dem Fall die in<br>DSO.isys web vorhanden Daten an-<br>zeigt (Auszug, z.B. bei realisierten<br>Organspenden Angaben zum Um-<br>fang der Organentnahme). Die Da-<br>ten werden angezeigt, sobald der<br>Fall von Seiten der DSO abge-<br>schlossen ist. | Bei Klick auf eine verlinkte Fallnum- |
|----------------------------------------------------------------------------------------------------|---------------------------------------|
| zogene Kontakte oder Realisierte<br>Organspenden öffnet sich ein neuer<br>Master Tab, der zu dem Fall die in<br>DSO.isys web vorhanden Daten an-<br>zeigt (Auszug, z.B. bei realisierten<br>Organspenden Angaben zum Um-<br>fang der Organentnahme). Die Da-<br>ten werden angezeigt, sobald der<br>Fall von Seiten der DSO abge-<br>schlossen ist.                                          | mer <b>2</b> im Reiter Organspendebe- |
| <i>Organspenden</i> öffnet sich ein neuer<br>Master Tab, der zu dem Fall die in<br>DSO.isys web vorhanden Daten an-<br>zeigt (Auszug, z.B. bei realisierten<br>Organspenden Angaben zum Um-<br>fang der Organentnahme). Die Da-<br>ten werden angezeigt, sobald der<br>Fall von Seiten der DSO abge-<br>schlossen ist.                                                                       | zogene Kontakte oder Realisierte      |
| Master Tab, der zu dem Fall die in<br>DSO.isys web vorhanden Daten an-<br>zeigt (Auszug, z.B. bei realisierten<br>Organspenden Angaben zum Um-<br>fang der Organentnahme). Die Da-<br>ten werden angezeigt, sobald der<br>Fall von Seiten der DSO abge-<br>schlossen ist.                                                                                                    | Organspenden öffnet sich ein neuer    |
| DSO.isys web vorhanden Daten an-<br>zeigt (Auszug, z.B. bei realisierten<br>Organspenden Angaben zum Um-<br>fang der Organentnahme). Die Da-<br>ten werden angezeigt, sobald der<br>Fall von Seiten der DSO abge-<br>schlossen ist.                                                                                                    | Master Tab, der zu dem Fall die in    |
| zeigt (Auszug, z.B. bei realisierten<br>Organspenden Angaben zum Um-<br>fang der Organentnahme). Die Da-<br>ten werden angezeigt, sobald der<br>Fall von Seiten der DSO abge-<br>schlossen ist.                                                                                                    | DSO.isys web vorhanden Daten an-      |
| Organspenden Angaben zum Um-<br>fang der Organentnahme). Die Da-<br>ten werden angezeigt, sobald der<br>Fall von Seiten der DSO abge-<br>schlossen ist.                                                                                                    | zeigt (Auszug, z.B. bei realisierten  |
| fang der Organentnahme). Die Da-<br>ten werden angezeigt, sobald der<br>Fall von Seiten der DSO abge-<br>schlossen ist.                                                                                                    | Organspenden Angaben zum Um-          |
| ten werden angezeigt, sobald der<br>Fall von Seiten der DSO abge-<br>schlossen ist.                                                                                                    | fang der Organentnahme). Die Da-      |
| Fall von Seiten der DSO abge-<br>schlossen ist.                                                                                                    | ten werden angezeigt, sobald der      |
| schlossen ist.                                                                                                    | Fall von Seiten der DSO abge-         |
|                                                                                                    | schlossen ist.                        |

| Spendermeldung                                 |                                                                                 |                      |                                    |       |                       |
|------------------------------------------------|---------------------------------------------------------------------------------|----------------------|------------------------------------|-------|-----------------------|
| Allgemein                                      |                                                                                 |                      |                                    |       |                       |
| Fachabteilung:                                 |                                                                                 | Erfass               | ser:                               |       |                       |
| Erfassungsdatum:                               | -                                                                               | mit D                | mit DSO-Koordinator besprochen am: |       | -                     |
| Angaben zum Verstorb                           | enen                                                                            |                      |                                    |       |                       |
| DSO-Kenn-Nr:                                   |                                                                                 |                      |                                    |       |                       |
| Fall-Nr:                                       |                                                                                 | zur Hi               | irnschädigung führende Dia         | 163.5 |                       |
| Geschlecht:                                    |                                                                                 | releva               | ante ICD-10 Diagnosen:             | -     |                       |
| Alter:                                         |                                                                                 | Hirnse               | chädigung traumatisch:             | Nein  |                       |
| verstorben:                                    |                                                                                 | Verwe                | eildauer auf ITS:                  |       | 3 Tag(e) 21 Stunde(n) |
| IHA Diagnostik                                 |                                                                                 |                      |                                    |       |                       |
| eingeleitet:                                   | Ja                                                                              |                      |                                    |       |                       |
| abgeschlossen:                                 | Ja                                                                              |                      |                                    |       |                       |
| Entscheidung Organ- u                          | ind Gewebespende                                                                |                      |                                    |       |                       |
| Organe:                                        | eingeschränkte Z                                                                | ustimmung            |                                    |       |                       |
| Gewebe:                                        | generelle Ablehnu                                                               | ung                  |                                    |       |                       |
| Zusatzinformationen                            |                                                                                 |                      |                                    |       |                       |
| Beginn Organentnahme:                          |                                                                                 |                      |                                    |       |                       |
| Ende Organentnahme:                            |                                                                                 |                      |                                    |       |                       |
| Entnahmekrankenhaus:                           |                                                                                 |                      |                                    |       |                       |
| Entnommene Organe                              | Entnahmechirurg                                                                 | Alter Empfänger      | Geschlecht Empfänger               |       |                       |
| Herz                                           |                                                                                 | Erwachsener          | weiblich                           |       |                       |
| Lunge links                                    |                                                                                 | Erwachsener          | männlich                           |       |                       |
| Lunge rechts                                   |                                                                                 | Enwachsener          | männlich                           |       |                       |
| Kind:<br>Jugendlicher:                         | Alter bis einschl. 13 Jahre<br>Alter 14 Jahre bis einschl.                      | 17 Jahre             |                                    |       |                       |
| Junger Erwachsener:<br>Erwachsener:<br>Senior: | Alter 18 Jahre bis einschl.<br>Alter 31 Jahre bis einschl.<br>Alter ab 65 Jahre | 30 Jahre<br>64 Jahre |                                    |       |                       |

### Upload der Transplantcheck-csv-Datei

Über den + Plus-Button im <u>Header-Menü</u> können berechtigte KH-User (Rolle Transplantcheck Erfasser oder KH-Admin) die aus die Transplantcheck generierte csv-Datei hochladen, wenn dort die Evaluation abgeschlossen ist.

Nach Klick auf den + Plus-Buttons und anschließend dort Klick im Untermenü auf den Button *CSV-Upload* öffnet sich das Erfassungspopup (EP) *CSV-Datensatz hochladen* zum Hochladen der csv-Datei generiert aus Transplantcheck.

| CSV-Datensatz not                                           | inauen                       |                                                                     |
|-------------------------------------------------------------|------------------------------|---------------------------------------------------------------------|
|                                                             |                              |                                                                     |
| <ol> <li>Sie sind momentan f ür o<br/>haus hoch.</li> </ol> | das Krankenhaus angemeldet   | . Bitte laden Sie ausschließlich CSV-Datensätze für dieses Kranken- |
| CSV-Datensatz:                                              | Datei auswählen (max. 15 MB) | Für den Upload sind nur CSV-Dateien mit maximal 15 MB<br>erlaubt.   |

Nach Drücken des Buttons *Datei auswählen* ... öffnet sich der Windows Explorer. Hier wird im Ablagesystem des verwendeten Computers die aus dem Transplantcheck generierte und abgespeicherte csv-Datei ausgewählt und auf *Öffnen* gedrückt (rechts unten).

| Datei auswählen (max. 15 MB) 🗸                |
|-----------------------------------------------|
| C<br>Datensatz TransplantCheck Sta<br>3.37 KB |
| 100%                                          |

Die Datei wird auf Größe und zulässiges Dateiformat geprüft (bei grüner Schrift ok, sonst <u>siehe unten wegen Fehlerquellen</u>).

Mit Klick auf *Speichern* wird der Datensatz in DSO.isys web hochgeladen. Das

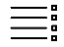

DSO.isys web Hilfe

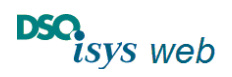

Nach oben

Cockpit Krankenhaus 1.17.8

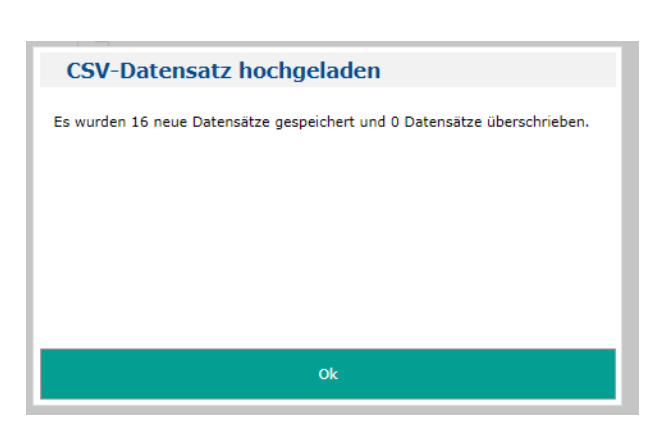

erfolgreiche Einlesen wird mit der nachfolgenden Meldung bestätigt.

Wurden Datensätze neu eingelesen, wird deren Anzahl als [...] neue Datensätze gespeichert angegeben. Wird die Transplantcheck-Auswertung mehrfach im Jahr durchgeführt, werden beim erneuten Einlesen der Datei alte, bereits vorhandene Datensätze des Betrachtungsjahres überschrieben. Die Anzahl wird mit [...] Datensätze überschrieben angegeben. Damit werden Doubletten vermieden.

Anschließend sind die Datensätze nach Auswahl des Betrachtungsjahres auf der Seite *Transplantcheck* im Register *CSV-Datensätze* einsehbar (<u>siehe oben</u>).

### Hinweise für Fehlerquellen beim Hochladen der csv-Datei:

- Der Transplantcheck-Datensatz darf nur die Daten von einem Krankenhaus beinhalten. Wurden in der Transplantcheck-Auswertung Daten von mehreren Krankenhäusern ausgewertet, so müssen im Transplantcheck die csv-Dateien für jedes Krankenhaus separat generiert und in das entsprechende Krankenhaus-Portal hochgeladen werden.
- Der Datensatz muss die vorgegebene Formatierung haben. Die Formatierung wird beim Hochladen der csv-Datei geprüft. Entspricht der Datensatz nicht dem vorgegebenen Format, so wird der Upload-Vorgang abgebrochen und es wird eine Fehlermeldung ausgegeben. Gründe für eine fehlerhafte Formatierung u. a. können sein:
  - o Es wird versucht, eine Excel-Datei hochzuladen.
  - Die csv-Datei wurde nach der Generierung aus Transplantcheck noch einmal mittels Excel bearbeitet und dort als csv-Datei abgespeichert (d.h. nicht die csv-Datei mit Excel öffnen und mit Speichern wieder schließen)
  - Die Daten befinden sich nicht innerhalb der vorgegebenen Range.

Das Format des Datensatzes ist durch Verordnung des Bundesgesundheitsministeriums vorgegeben und kann nicht angepasst werden.

# Finanzierung Transplantationsbeauftragte

Hierüber wird die Refinanzierung der Transplantationsbeauftragten im Krankenhaus verwaltet. Pro Berichtsjahr sind die notwendigen Angaben in den Registern zu hinterlegen.

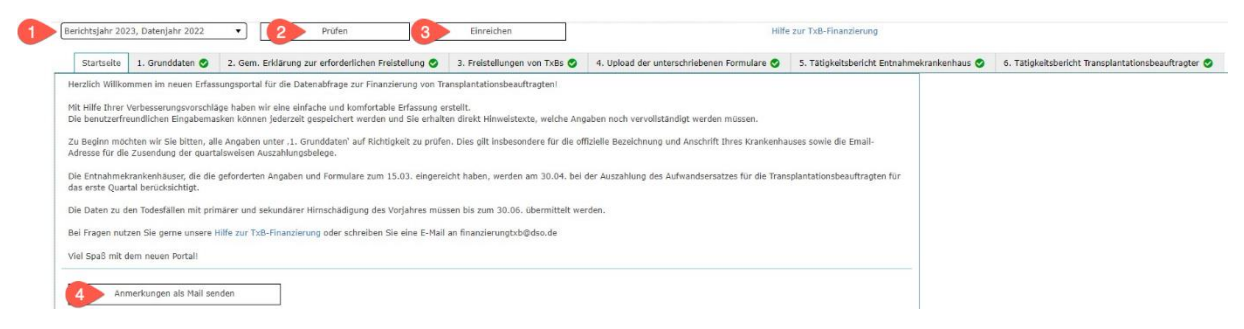

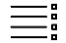

DSO.isys web Hilfe

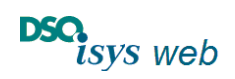

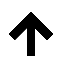

Nach oben

Cockpit Krankenhaus 1.17.8

- Über die Auswahl des Berichtsjahres ① können sich berechtigte KH-User die Datenabfrage für ein konkretes Berichtsjahr anzeigen lassen und bearbeiten. Es dauert bis zu 30 Sekunden, bis alle sechs Register mit allen Daten geladen sind (Optimierung in Arbeit, sorry).
- Pro Berichtsjahr müssen alle Register ausgefüllt sein, bevor die Daten eingereicht werden können! Mit Klick auf Prüfen 2 wird dies kontrolliert. Sobald alle Register einen grünen Haken besitzen, werden die Daten mit Klick auf den Button *Einreichen* 3 eingereicht.
   Wichtig: vor dem *Einreichen* 3 unbedingt unter Register *4. Upload der unterschriebenen Formulare* den Upload aller notwendigen unterschriebenen Dokumente vornehmen. Erst nach Klick auf den Button *Einreichen* können die Daten durch das DSO Controlling weiterbearbeitet werden und ist der Prozess formell korrekt abgeschlossen.
- Anschließend sind alle Register f
  ür den KH-User gesperrt bis die Bearbeitung durch die DSO beendet ist. Dann werden die Register 1, 3, 4 wieder freigeschaltet, um unterj
  ährig die Datenpflege f
  ür den KH-User zu vereinfachen.
- Sollte das *Einreichen* **3** irrtümlich erfolgt sein, muss die Erfassung durch die DSO wieder freigeschaltet werden. Dazu reicht eine kurze E-Mail an <u>finanzierungtxb@dso.de</u>.
- Allgemeine Anmerkungen und Kritik können über den Button ④ im Register *Start* an die DSO gesendet werden.
- Mit Klick auf ein Register werden die Details angezeigt. Die Buttons zum Bearbeiten, Ausdrucken etc. befinden sich oben rechts bzw. ggf. am Ende einer Tabellenzeile. Über den Bearbeiten-Button (5) öffnet sich das Erfassungspopup (EP) für die Dateneingabe.

Zu unterschreibenden Formulare bzw. Tätigkeitsberichte lassen sich in den entsprechenden Registern über den Button 6 ausdrucken.

Einzelne Einträge können im EP zu Register 5. Tätigkeitsbericht Entnahmekrankenhaus über den Button Löschen 7 entfernt werden

Die Bearbeitung im EP lässt sich jederzeit mit *speichern* & *prüfen* **8** beenden oder *abbrechen* **9** (ohne Speichern).

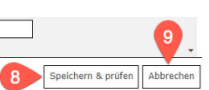

Falls bei *speichern* & *prüfen* eine Abweichung auftritt, zeigt dies das Prüfergebnis an. Das Prüfergebnis wird immer im Kopf des Registers angezeigt. Dann EP erneut öffenen, Abweichung beseitigen und *speichern* & *prüfen* klicken.

| Startseite                                           | 1. Grunddaten 😣                                                                             | 2. Gem. Erklärung zur erforderlichen Freistellung 🥏                            | 3. Freistellungen von TxBs | 4. Upload der unterschriebenen Formulare |
|------------------------------------------------------|---------------------------------------------------------------------------------------------|--------------------------------------------------------------------------------|----------------------------|------------------------------------------|
| Prüfergebn<br>↔ Ansprech<br>↔ Ansprech<br>↔ Korrespo | <b>isse</b><br>Ipartner: Vorname ist e<br>Ipartner: Die Telefonnu<br>ndenzanschrift: E-Mail | ein Pflichtfeld<br>Immer ist keine valide Telefonnummer<br>ist ein Pflichtfeld |                            |                                          |

Nachfolgend eine Kurzbeschreibung der Register, detailierte Hinweise und Informationen sind separat beschrieben. Bitte folgen Sie dem Link: <u>TXB-Finanzierung auf Homepage DSO</u>.

### Register 1. Grunddaten

Hier werden die Grunddaten des Krankenhauses gepflegt inklusive Anschrift, Bankverbindung, Ansprechpartner für Rückfragen und Korrespondenzanschrift.

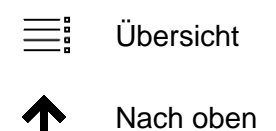

DSO.isys web Hilfe

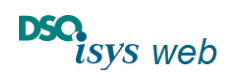

Cockpit Krankenhaus 1.17.8

Änderungen beim Krankenhausnamen oder der Anschrift müssen im EP über den Button der DSO mitgeteilt werden. Nach Bearbeitung der Änderung erhält der KH-User eine E-Mail an die angegebene E-Mail-Adresse zur Rückantwort **2** 

| Grunddaten                 | Grunddaten                                                                                                    |
|----------------------------|----------------------------------------------------------------------------------------------------|
| Grunddaten Änderungsantrag | Grunddaten Änderungsantrag Ihr Antrag geht nach dem Speichern per Mail an finanzierungtxb@dso.de. Bis die Änderung bearbeitet wird, kann es einige Tage dauern Krankenhaus (000): Musterstadt Sehr geehrte Damen und Herren, Im Rahmen der TXB-Finanzierung möchten wir Ihnen folgende Änderungen an den Grunddaten unseres Krankenhauses mitteilen: Bitte ändern Sie Folgendes: mit freundlichen Grüßen Max Mustermann |
|                            | E-Mailadresse zur Rückantwort:     max.mustermann@musterkrankenhaus.de       Versendet am:                                                                                                    |

### Register 2. Gem. Erklärung zur erforderlichen Freistellung

Im EP muss als aktueller Ansprechpartner für die DSO ein Transplantationsbeauftragter aus allen unter Register <u>3. Freistellungen von TxBs</u> aufgeführten Transplantationsbeauftragten ausgewählt werden. Auch werden hier die anderen erforderlichen Angaben zur Freistellung erfasst.

| Aktueller Ansprechpartner für die DSO (Tra    | nsplantationsbeauftragter)                        |                                                                     |
|-----------------------------------------------|---------------------------------------------------|---------------------------------------------------------------------|
| Neue Transplantationsbeauftragte und Änderung | emitteilungen können über des Degister "J. Freist | TxBs" beantragt werden                                              |
| Aktueller Ansprechpartner*:                   | Max Mustermann                                    |                                                                     |
| Für den ausgewählten Transplantationsbeauftra |                                                   | e Telefonnummer über Formular 3. "Vereinbarung von TXBs' eintragen. |
|                                               | Max Mustermann                                    | *                                                                   |
| Unterzeichner seitens der Krankenhausleit:    | Tatjana Transplantationsbeauftragte               |                                                                     |
|                                               | Marion Möchtegern                                 |                                                                     |

Fehlende Transplantationsbeauftragte oder Änderungen (z.B. E-Mail oder Telefonnummer) können durch den KH-User über Register 3. Freistellungen von TxBs mitgeteilt werden.

| Startseite  | 1. Grunddaten 📀      | 2. Gem. Erklärung zur erforderlichen Freistellung | 3. Freistellungen von TxBs 🤡 | 4. Upload der unterschriebenen Formulare 🤡 | 5. Tätig | keits <mark>ber</mark> i |
|-------------|----------------------|---------------------------------------------------|------------------------------|--------------------------------------------|----------|--------------------------|
| ktueller An | sprechpartner für di | e DSO (Transplantationsbeauftragter)              |                              | 1                                          |          | i                        |
| Vorname:    |                      | E-Ma                                              | il:                          |                                            |          |                          |
| Nachname:   |                      | Telef                                             | on:                          |                                            |          |                          |
| Titel:      |                      |                                                   |                              |                                            |          |                          |
| Interzeichn | er seitens der Krank | enhausleitung (Berichtsjahr 2023)                 |                              |                                            |          |                          |

Abschließend muss der Ausdruck ① des Formulars "Gemeinsame Erklärung zur erforderlichen Freistellung" vollständig unterschrieben über das Register *4. Upload der unterschriebenen Formulare* hochgeladen werden.

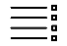

Nach oben

DSO.isys web Hilfe

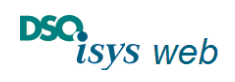

Cockpit Krankenhaus 1.17.8

### Register 3. Freistellung von TxBs

|                       | Vorname                          | Nachname           | Arbeitsvertrag vom | Stellenanteil             | Kündigungsfrist             | Kündigungsfrist zum              | 0        | 1 |
|-----------------------|----------------------------------|--------------------|--------------------|---------------------------|-----------------------------|----------------------------------|----------|---|
|                       |                                  |                    |                    |                           |                             |                                  |          | 1 |
|                       |                                  |                    |                    |                           |                             |                                  | 1 0      | 1 |
|                       |                                  | e:                 | 1                  |                           |                             |                                  |          |   |
| u vergeb<br>nverteilt | ende Stellenanteil<br>e Stellen: |                    | 0,00               |                           |                             |                                  |          |   |
| u verget<br>nverteilt | e Stellen:<br>ckon Sie für inde  | n Trancolantations | 0,00               | n dar Formular zur Froiri | tallung suc und übermittele | Cia une diae unterschrieben über | 4 Upload |   |

Nach der Verteilung der zu vergebenden Stellenanteile über das EP muss der Ausdruck der "Vereinbarung zur Freistellung von Transplantationsbeauftragten" pro Transplantationsbeauftragten vollständig unterschrieben über das Register *4. Upload der unterschriebenen Formulare* hochgeladen werden. Sollten keine Veränderungen personeller Art und Aufteilung der Stellenanteile zum Vorjahr auftreten, ist kein erneuter Upload notwendig.

Fehlende Transplantationsbeauftragte, Änderungen oder Austritte müssen über den Button beantragt werden. Um unnötige Rückfragen und längere Bearbeitungszeiten zu vermeiden, enthält der Änderungsantrag strukturierte Datenfelder, die ausgefüllt werden müssen. Nach Angabe der E-Mail-Adresse zur Rückantwort **3** und dem *Senden* **4** des Änderungsantrags über das EP erhält der KH-User nach Bearbeitung durch den zuständigen DSO-Koordinator eine E-Mail, sobald diese abgeschlossen ist (siehe nächste Seite). Anschließend kann die Bearbeitung des Registers fortgeführt werden.

| Transplantationsbeauftragten ändern oder                                                                                               |                                                                                                    |
|----------------------------------------------------------------------------------------------------|----------------------------------------------------------------------------------------------------|
| hinzufügen                                                                                                    |                                                                                                    |
| Ihr Antrag geht nach dem Speichern per Mail an juergen.steinmill@dso.de. Bis die Änderung bearbeitet wird, kann es einige Tage dauern. |                                                                                                    |
| Krankenhaus (0000):<br>Musterkrankenhaus<br>Musterstadt                                                                                |                                                                                                    |
| Sehr geehrte betreuende Koordinatorinnen/Koordinatoren unseres Krankenhauses,                                                          |                                                                                                    |
| im Rahmen der TXB-Finanzierung möchten wir Ihnen folgende Änderungen bei unseren TXBs mitteilen:                                       |                                                                                                    |
| (Bei mehreren Änderungen kopieren Sie sich bitte den entsprechenden Abschnitt mehrfach untereinander)                                  |                                                                                                    |
| Wir haben einen neuen TXB:<br>Anrede :<br>TRei :                                                                                       | 3 1d Årdeningunting benhetet - Nachröck (Nan-Tent) // Suchen - O X                                                                                  |
| Vorname :<br>Nachname:<br>TY/B call*                                                                                                   | Datei Nachricht Entwiddertools Hilfe Suchen                                                                                                    |
| anztlicher TXB: Za / Nein<br>angestallt in Abteilung:<br>Dies ist ihr neuer Haupt-Ansprechpartner unter unseren TXBs: Ja / Nein        | TxB Änderungsantrag bearbeitet                                                                                                    |
| E-Mailadresse zur Rückantwort: max.mustermann@musterkrankenhaus.de                                                                     | FT Finanzierung TXB<br>An Mustermann, Max                                                                                                    |
| *Pflichtfeld, aber erst beim Einreichen.<br>Sie komme das Formular Jederzeit<br>speicherm. 4 Senden Abbrechen                          | Der Änderungsantrag an den Transplantationsbeauftragten lives Krankenhauses wurde bearbeitet. Die Daten sind im Krankenhaus-Portal<br>aktualisiert. |

### Register 4. Upload der unterschriebenen Formulare

Dieses Register ist ausschließlich für das Hochladen der vollständig unterschriebenen Formulare "Gemeinsame Erklärung zur erforderlichen Freistellung" und "Vereinbarung zur Freistellung von Transplantationsbeauftragten" vorgesehen.

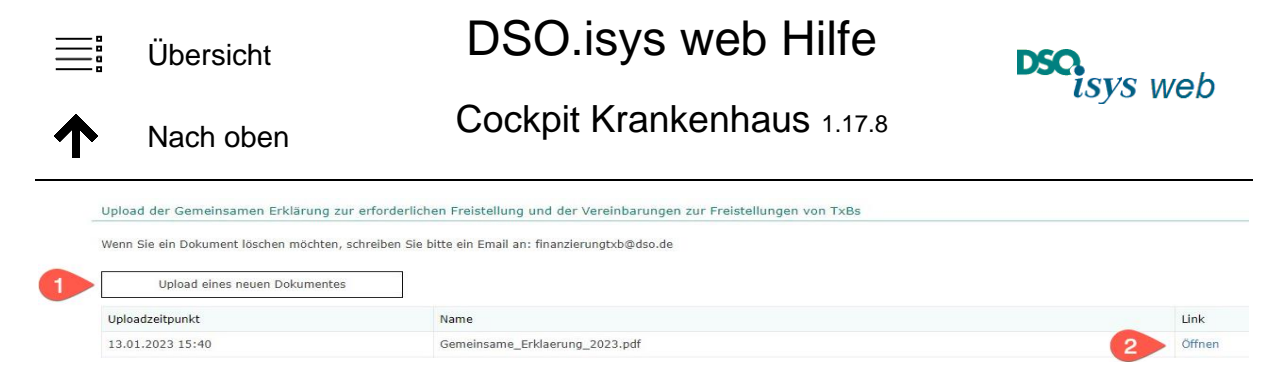

Neue Dokumente werden über den Button *Upload eines neuen Dokumentes* ① übermittelt. Bereits hochgeladene Dokumente können über den *Öffnen*-Link ② eingesehen werden. (Diese Funktion steht nur für hochgeladene Dokumente ab 2023 zur Verfügung.)

Nach Dateiauswahl 3 und Hochladen 4 wird dies nochmals bestätigt. Die endgültige Übermittlung an die DSO erfolgt über Klick auf den Button Senden 5.

| Datei auswählen (max. 15 MB)  | oder Dateien hier able |  |  |
|-------------------------------|------------------------|--|--|
| Gemeinsame_Erklärung X        |                        |  |  |
| Alle entfernen                | Hochladen              |  |  |
| Erlaubt sind .pdf             | Senden Abl             |  |  |
|                               |                        |  |  |
| Darei auswanien (max. 13 Prb) |                        |  |  |

### Register 5. Tätigkeitsbericht Entnahmekrankenhaus

Hier erfolgt die Erfassung der Daten für den Tätigkeitsbericht des Entnahmekrankenhauses des vorangegangenen Jahres.

| Tätigkeitsbericht des Entnah           | mekrankenhauses                                                                           |                                    |  |  |  |  |
|----------------------------------------|-------------------------------------------------------------------------------------------|------------------------------------|--|--|--|--|
| Angaben der Verfahrensanweisungen      | (Berichtsjahr 2023, Datenjahr 2022)                                                       |                                    |  |  |  |  |
| Zu welchen Inhalten oder Bereichen des | Organspendeprozesses haben Sie Verfahrensanweisungen gem. § 9a Abs. 2 Nr. 2 TPG erstellt? |                                    |  |  |  |  |
| Abc                                    |                                                                                           | ^                                  |  |  |  |  |
| Name*:                                 |                                                                                           | <b>Ū</b>                           |  |  |  |  |
| Stand/letzte Aktualisierung*:          | <b>i</b> h 1                                                                              |                                    |  |  |  |  |
|                                        | 1                                                                                         | Verfahrensanweisung hinzufügen     |  |  |  |  |
|                                        |                                                                                           |                                    |  |  |  |  |
|                                        |                                                                                           |                                    |  |  |  |  |
| Upload Verfahrensanweisungen (Beri     | chtsjahr 2023, Datenjahr 2022)                                                            |                                    |  |  |  |  |
|                                        | 2                                                                                         | Neue Verfahrensanweisung hochladen |  |  |  |  |
| Uploadzeitpunkt                        | Name                                                                                      |                                    |  |  |  |  |
| 3 Keine Einträge gefunden              |                                                                                           |                                    |  |  |  |  |

Ergänzend zur Beschreibung der hinzugefügten Verfahrensanweisung ① können diese auch hochgeladen werden ②. Übermittelte Verfahrensanweisungen sind in der Liste ③ aufgeführt.

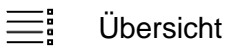

DSO.isys web Hilfe

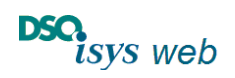

Nach oben

Cockpit Krankenhaus 1.17.8

#### Register 6. Tätigkeitsbericht Transplantationsbeauftragter

Für alle im vorangegangenen Jahr aktiven Transplantationsbeauftragen muss ein Tätigkeitsbericht ausgefüllt werden.

| Tätigk | eitsbericht 1 | ransplantatio   | nsbeauftragter (                                         | Berichtsjal           | nr 2023, Datenjahr 2022)             |                                    |                      |               |   |   |
|--------|---------------|-----------------|----------------------------------------------------------|-----------------------|--------------------------------------|------------------------------------|----------------------|---------------|---|---|
| Neue T | ransplantatio | nsbeauftragte ( | und Änderungsmit                                         | teilungen kö          | innen über das Register "3. Freistel | lung von TxBs" beantragt werden    |                      |               |   |   |
| Titel  | Vorname       | Nachname        | Qualifikation                                            | Funktion              | An Fortbildung teilgenommen          | Wurde bei Beurteilung hinzugezogen | Anzahl Beurteilungen | Ausgeschieden | 0 | 1 |
|        |               |                 | Ärztin/Arzt mit<br>abgeschlosse-<br>ner<br>Weiterbildung | Oberärz-<br>tin/-arzt | Ja<br>-Curriculare                   | Ја                                 | 5                    | Nein          | 0 | 1 |
|        |               |                 | Ärztin/Arzt mit<br>abgeschlosse-<br>ner<br>Weiterbildung | Oberärz-<br>tin/-arzt | Ja<br>-Curriculare                   | Nein                               |                      | Nein          | ₽ | 1 |

Sollte ein Transplantationsbeauftragter mittlerweile nicht mehr aktiv sein, teilt der KH-User das über die Änderungsmitteilung unter Register <u>3. Freistellungen von TxBs</u> mit.

### Dokumente

Nach gegenseitiger Abstimmung können die das Krankenhaus betreuenden Koordinatoren über das Kontaktmanagement innerhalb von DSO.isys web Dokumente hochladen, die dann nach Klick auf Dokumente im Cockpit Krankenhaus einsehbar sind (Klick auf öffnen in Spalte Link). Dies ist z.B. sinnvoll für gemeinsam erstellte SOP im eigenen Krankenhaus. Wenn die Dokumente hinfällig werden können sie selbstverständlich auch wieder durch die betreuenden Koordinatoren entfernt werden.

| Γ                     | Grankenhaus Cockpit                                    |                      |                   |                                                   |                                        |                        |
|-----------------------|--------------------------------------------------------|----------------------|-------------------|---------------------------------------------------|----------------------------------------|------------------------|
| D                     | SCHULUNG Kinikum                                       | FOR                  |                   | + • ?                                             | r. med. Carl-Ludwig Fischer-Fn<br>Logo | öhlich<br>out <b>→</b> |
| Tr                    | ansplantcheck Finanzierung Transplantationsbeauftragte | Dokumente Userpflege |                   |                                                   |                                        |                        |
| Krankenhaus Dokumente |                                                        |                      |                   |                                                   |                                        |                        |
|                       | Beschreibung                                           |                      | Speicherzeitpunkt | Name                                              | Link                                   |                        |
|                       | testdaten-2                                            |                      | 22.07.2024 15:27  | Warrens-2012-Advising potential recipients on.pdf | Öffnen 🔺                               | <b>h</b> .             |
|                       | testdaten                                              |                      | 22.07.2024 11:56  | expanding_access_to_high_kdpi_kidney_transplant.6 | . <u>Öffnen</u>                        | r                      |

Unabhängig hiervon werden die gesetzlichen vorgeschriebenen Jahresberichte zur TXB-Finanzierung durch das DSO-Controlling erstellt und mit einer speziellen Routine durch die DSO-IT eingespielt und automatisch hier unter Dokumente veröffentlicht.

Die Buchungsbelege für die *TXB Finanzierung* werden durch das DSO-Controlling erstellt und sind über diese Funktion zu Dokumente in DSO.isys web nicht einsehbar. Sie können von der Krankenhausverwaltung entsprechend den Vorgaben durch das DSO-Controlling separat abgerufen werden inklusive ergänzender Informationen.

### Userpflege

Die Seite Userpflege ist unter <u>Anlegen eines neuen KH-Users durch den KH-Admin (siehe</u> <u>oben)</u> bereits beschrieben.